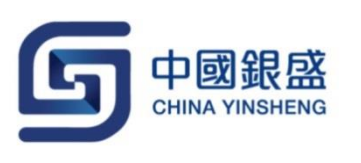

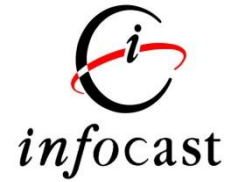

# iMobile User Guide

Version 1.1

Last update:  $7^{\text{th}}$  November, 2016

## **Table of Contents**

| 1.   | Home Page            | 3 |
|------|----------------------|---|
| 2.   | Order Entry          | 4 |
| 3.   | Account Balance      | 5 |
| 4.   | Stock Quote          | 6 |
| 5.   | Watch List           | 7 |
| 6.   | Market Information   | 8 |
| 6.1. | News                 | 8 |
| 6.2. | Indices              | 9 |
| 6.3. | Тор 20 10            | C |
| 6.4. | IPO                  | 1 |
| 6.5. | Company Information1 | 2 |
| 7.   | Account Settings 12  | 3 |
|      |                      |   |

## 1. Home Page

Main functions are listed on the home page of the app after user successfully logins to the app.

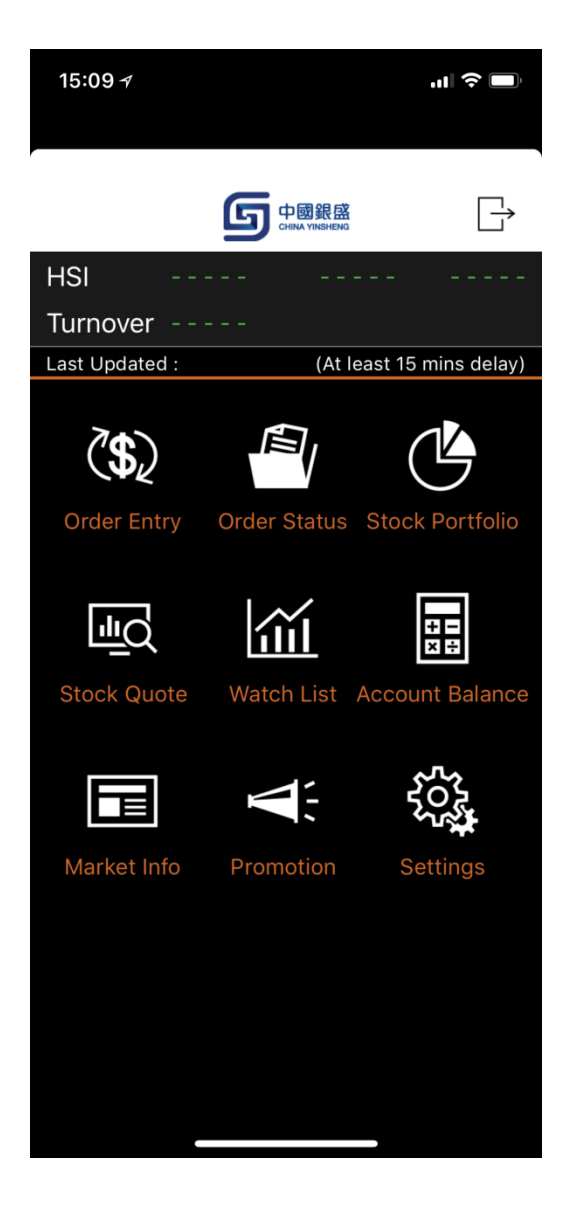

#### 2. Order Entry

This function allows multi-markets order entry. Current version includes HK Market and Shanghai Market.

- Tap "Order Entry" on Home Page
- Tap "HK" / "SH"
- Input Stock Code → Tap "Price" or input Price directly → Input Quantity and Order Type → Tap "Buy" / "Sell"

| 15:09 <del>/</del>         |                      | .ıl ? 🖿    | 15:09 <del>/</del> |          |               |
|----------------------------|----------------------|------------|--------------------|----------|---------------|
| <u>ش</u>                   |                      |            | 企                  |          | $\mathbb{C}$  |
| Order Entry                | Н                    | K Stock    | Order Entry        |          | HK Stock      |
|                            | Stor                 | ck Code    |                    |          | Stock Code    |
| Nominal                    | Last Up              | odated :   | Nominal            |          | ast Updated : |
|                            |                      |            |                    |          |               |
| Bid                        | Ask –                |            | Bid                | <br>     |               |
| Price                      |                      |            | Price              |          |               |
| Quantity                   |                      |            | Cancel             |          | Done          |
| Order Type                 |                      |            |                    |          |               |
| Total                      |                      |            |                    |          |               |
| Buy                        | Se                   | ell        |                    | HK Stock |               |
| Stock Information provided | by Infocast Ltd. [Di | isclaimer] |                    | CN Stock |               |
| < (\$) (Trade Order Status | Portfolio Quote      | Watchlist  |                    |          |               |
|                            |                      |            |                    |          |               |

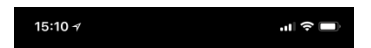

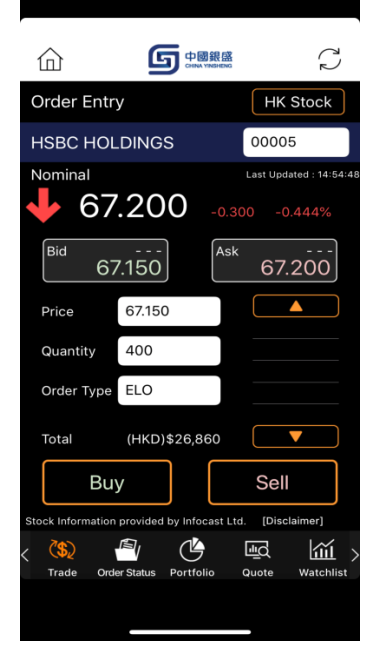

## 3. Account Balance

This function shows real-time balance of client account.

- Tap "Account Balance" on Home Page
- Account balance will be shown according to currencies

| 15:10 <del>/</del>                            | <b>.11</b>                   | 15:10 7                        | 'II 🕹 🔲                      |
|-----------------------------------------------|------------------------------|--------------------------------|------------------------------|
| <u>ش</u> ه                                    |                              |                                | 57                           |
| Account Balance                               |                              | Account Balance                |                              |
| Consolidated HKD                              | Last Updated : 15:10:23<br>— | CNY                            | Last Updated : 15:10:23<br>— |
| Available Balance                             | (HKD)\$0.00                  | Available Balance              | (CNY)\$0.00                  |
| Portfolio Value                               | (HKD)\$0.00                  | Portfolio Value                | (CNY)\$0.00                  |
| Investment Power                              | (HKD)\$0.00                  | Investment Power               | (CNY)\$0.00                  |
| Credit Limit                                  | (HKD)\$0.00                  | USD                            | -                            |
| HKD                                           | -                            | Available Balance              | (USD)\$0.00                  |
| Available Balance                             | (HKD)\$0.00                  | Portfolio Value                | (USD)\$0.00                  |
| Portfolio Value                               | (HKD)\$0.00                  | Investment Power               | (USD)\$0.00                  |
| < C Ind C C C C C C C C C C C C C C C C C C C | ഫ් 📰 🖬 >                     | K La Controlio Quote Watchlist | Balance Mkt Info             |
|                                               |                              |                                |                              |

#### 4. Stock Quote

This function allows user to get real-time stock quote of Hong Kong Market and Shanghai Market.

- Tap "Stock Quote" on Home Page
- Choose market "HK" / "SH"
- Input Stock Code

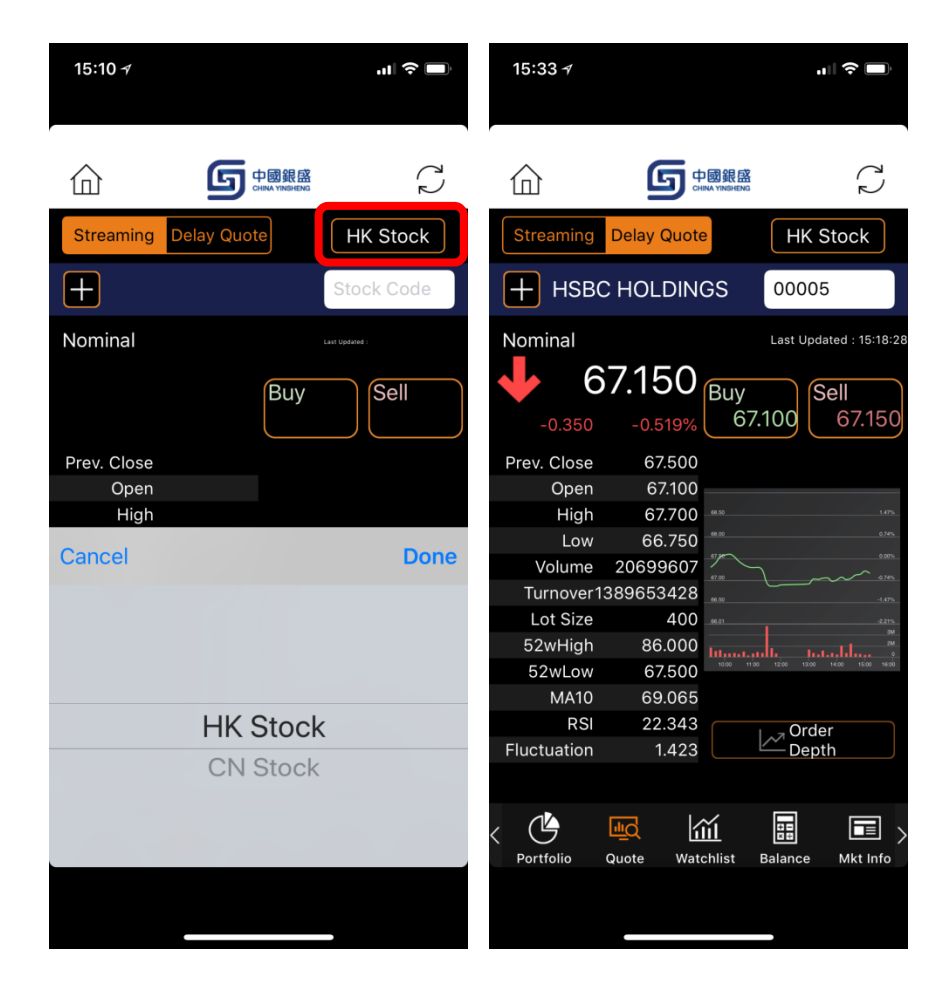

#### 5. Watch List

The function allows user to add certain stocks to Watch List so user can monitor the prices easily.

- Tap "Watch List" on Home Page
- Input Stock Code
- Tap "+" to add the stock to Watch List

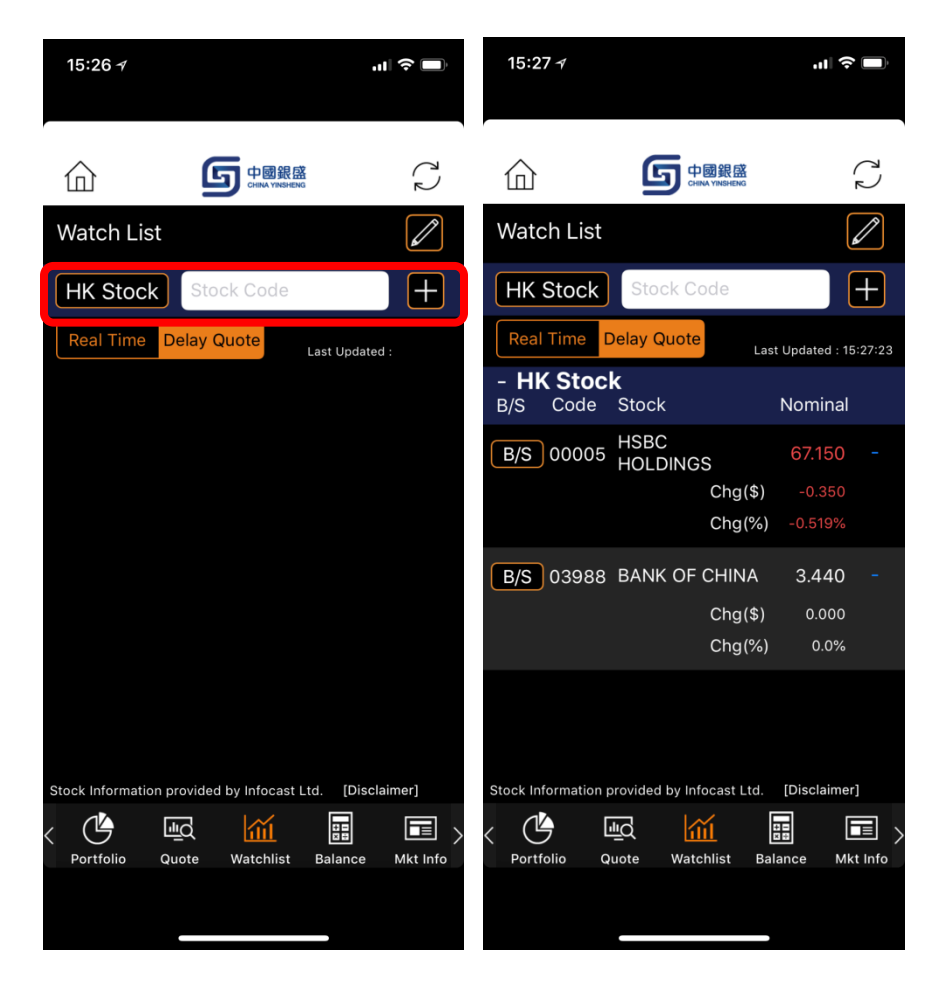

#### 6. Market Information

#### 6.1. News

User can view stock news with this function. News will be refreshed automatically.

- Tap "Market Info" on Home Page
- Tap "News"
- Tap any news header to view details

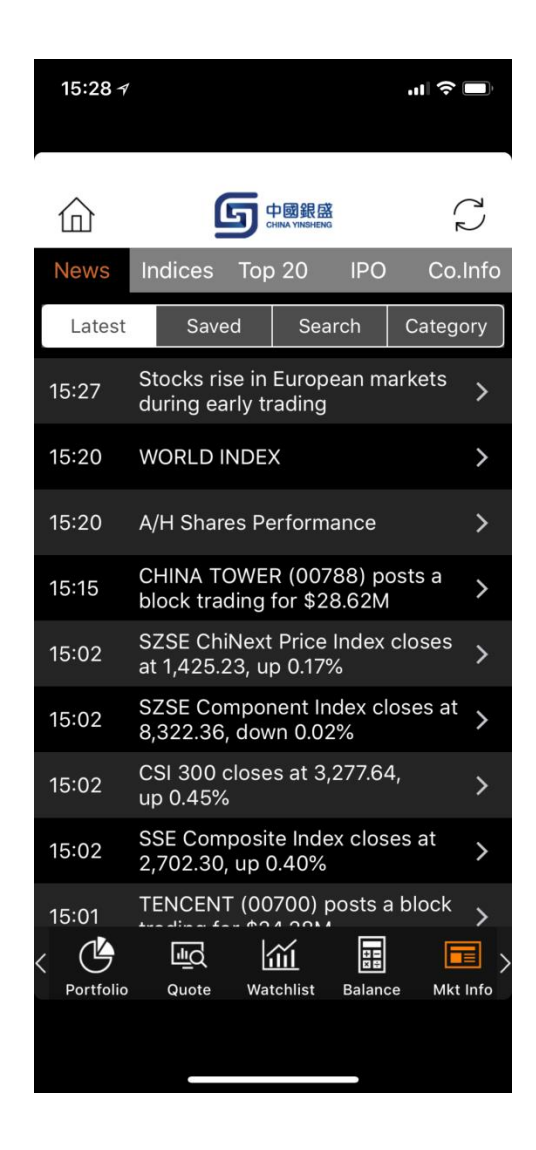

## 6.2. Indices

User can get information of different indices with this function.

- Tap "Market Info" on Home Page
- Tap "Indices"
- Tap "Hong Kong" / "China" / "Global" to view corresponding indices

| 15:28 <del>/</del>      |              |                     |          | "  \$ ■    |
|-------------------------|--------------|---------------------|----------|------------|
| 命                       | ļ            | 与<br>CHINA YINSHENG |          | $\zeta$    |
| News                    | Indices      | Тор 20              | IPO      | Co.Info    |
| Hong Ko                 | ng           | China               | G        | lobal      |
|                         | Last Up      | odated : 15         | :11:28   |            |
| Index                   |              | Last                | Cha      | inge(%)    |
| Hang Ser<br>Index       | ng           | 26,995.11           | +20.29   | (+0.075)   |
| HSI - Fina<br>Index     | ance         | 36,867.86           | -96.86   | 6 (-0.262) |
| HSI - Util              | ities        | 57,777.41           | +343.73  | (+0.598)   |
| HSI - Pro               | perty        | 36,351.97           | +39.67   | ' (+0.109) |
| HSI - Cor<br>& Ind.     | nm.          | 16,022.15           | +70.73   | (+0.443)   |
| HS China<br>50 Index    |              | 7,670.05            | +37.33   | (+0.489)   |
| Hang Seng<br>A Industry | China<br>Top | 4,126.88            | +20.72   | (+0.505)   |
| Stock Informa           | tion provid  | led by Infocast Lt  | d. [Disc | laimer]    |
| < 🕑                     | <u>∎</u> Q   | Ш                   |          |            |
| Portfolio               | Quote        | Watchlist           | Balance  | Mkt Info   |
|                         |              |                     |          |            |
|                         |              |                     |          |            |

## 6.3. Top 20

User can get information of Top 20 Stocks under different criteria with this function.

- Tap "Market Info" on Home Page
- Tap "Top 20"
- Tap "Rise" / "Fall" / "Volume" / "Turnover" to view corresponding Top 20 Stocks

| 15:28               | 7            |              |         |                       |        | "" \$       |
|---------------------|--------------|--------------|---------|-----------------------|--------|-------------|
| 命                   |              | (            | 5       | 中國銀盛<br>HINA YINSHENG |        | 5           |
| News                | In           | dices        | Тор     | 20                    | IPO    | Co.Info     |
| Rise                | e            | Fall         |         | Volu                  | ume    | Turnover    |
|                     | La           | ast Up       | date    | ed : 1                | 5:11:3 | 8           |
| Code                | Stoc         | k Name       | 9 (     | Chang                 | e(\$)  | Change(%)   |
| 00918               | STAT<br>EN A | TE<br>\SSETS |         | +0                    | .105   | 38.182      |
| 00339               | COR          | E ECON       | INV     | +0                    | .130   | 27.660      |
| 02326               | NPE          | HOLDIN       | IGS     | +0                    | .012   | 24.490      |
| 00809               | GLO<br>BIO-  | BAL<br>CHEM  |         | +0                    | .013   | 20.312      |
| 00715               |              | NA<br>ANWIDE |         | +0                    | .080   | 20.000      |
| 00865               | JIAN         | IDE INT'     | L       | +0                    | .024   | 18.321      |
| 01968<br>Stock lpfo | HIN(<br>HLD  | GS           | d by In | +0                    | .140   | 17.500      |
| C Portfo            | lio          | Quote        | Wat     | incast i<br>inchlist  | Baland | ce Mkt Info |

## 6.4. IPO

User can view IPO information with this function.

- Tap "Market Info" on Home Page
- Tap "IPO"
- Tap "Upcoming IPO" / "New Listings" to view information of corresponding IPO
- Tap any IPO to view details

| 15:28     | 3 1                                                 |                        | ''II 🕹 🔲     |
|-----------|-----------------------------------------------------|------------------------|--------------|
| 仚         | G                                                   | 中國銀盛<br>HIINA YINSHENG | $\zeta$      |
| News      | s Indices Top                                       | 20 IPO                 | Co.Info      |
| U         | pcoming IPO                                         | New Lis                | tings        |
|           | Last Update                                         | ed : 15:28:29          | 9            |
| Code      | Stock Name                                          | List Date Iss          | ue Price(\$) |
| 03690     | Meituan Dianping                                    | 20/09/20               | 72.00 >      |
| 08619     | WAC Holdings<br>Limited                             | 17/09/2018             | 0.28 >       |
| 02552     | Hua Medicine                                        | 14/09/2018             | 9.28 >       |
| 02680     | Innovax Holdings<br>Limited                         | 14/09/2018             | 1.80 >       |
| 01969     | China Chunlai<br>Education Group<br>Company Limited | 13/09/2018             | 2.98 >       |
| 08601     | Boltek Holdings<br>Limited                          | 13/09/2018             | 0.40 >       |
| Stock Inf | AR Buildors<br>ormation provided by Ir              | nfocast Ltd. [Dis      | claimer]     |
| < 🖉       |                                                     |                        |              |
| Portio    | Guote wa                                            | ternist Balance        | MRUIIIO      |
|           |                                                     |                        |              |

## 6.5. Company Information

User can get company information of different stocks with this function.

- Tap "Market Info" on Home Page
- Tap "Co. Info"
- Input Stock Code
- Tap "Fundamental" / "Entitlement" to view corresponding information

| 15:29 🛪           |                                                  |                                     |              |  |
|-------------------|--------------------------------------------------|-------------------------------------|--------------|--|
|                   | 中國銀盛<br>CHIIKA YINSHENG                          |                                     | C)           |  |
| News Indices      | Гор 20 🛛 І                                       | PO                                  | Co.Info      |  |
| Fundamental       | Er                                               | ntitleme                            | ent          |  |
| Q 1               |                                                  | 0                                   |              |  |
| CK Hutchisor      | n Holdings                                       | s Limit                             | ed           |  |
| URL :             | http://<br>www.ckh                               | .com.                               | hk           |  |
| Issued Shares :   | 3,857,678,500                                    |                                     |              |  |
| MktCap :          | 347.96B                                          |                                     |              |  |
| Registry :        | 12th Floo<br>Kong Cer<br>Queen's I<br>Central, F | r, Che<br>nter, 2<br>Road<br>Hong I | eung<br>Kong |  |
| Business Nature : | CK Hutch<br>five core<br>businesse<br>and relate | nison I<br>es - p<br>ed<br>retail   | nas<br>orts  |  |
| C Portfolio Quote | Watchlist Ba                                     | alance                              | Mkt Info     |  |
|                   |                                                  |                                     |              |  |

### 7. Account Settings

User can change account settings with this function.

- Tap "Settings" on Home Page
- Change account settings according to user's preferences

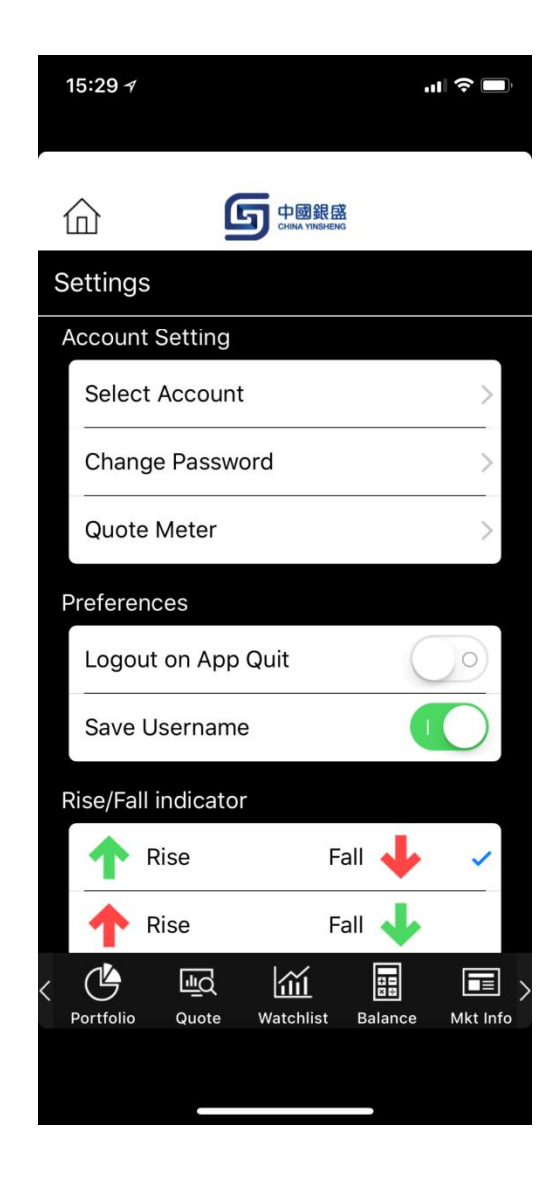